#### RÉSULTATS SUR INTERNET UTILISATION DU COMPTE PERSONNEL

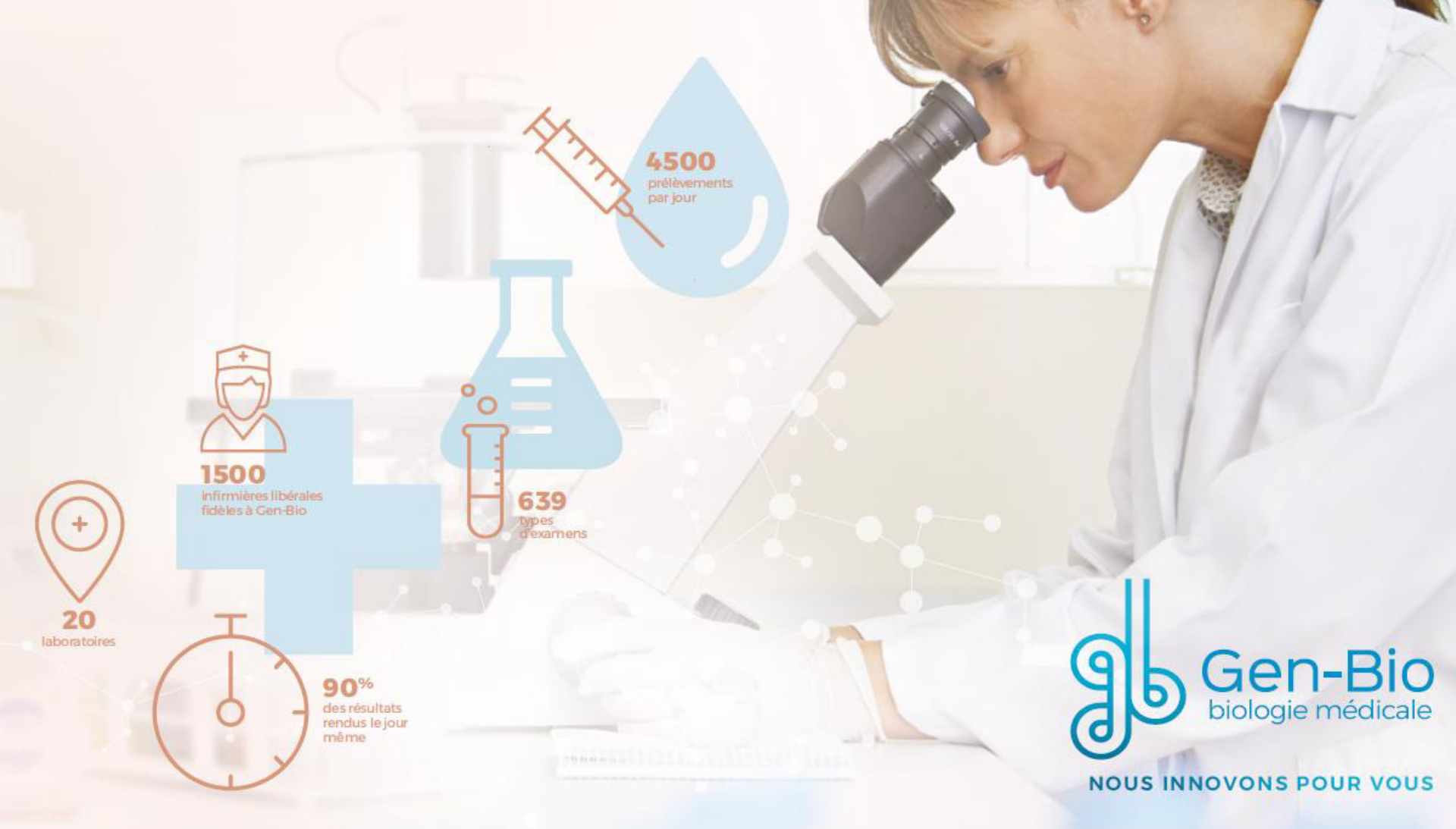

# Voici le message que vous recevez par mail

Bonjour,

Les résultats de vos examens effectués le 07/0X/17 au Laboratoire Gen-Bio sont disponibles sur internet, deux possibilités s'offrent à vous :

| 1- Vous souhaitez simplement visualise   | r vos résultats pendant 7 | jours : <u>CLIQUEZ ICI</u>                  | l Itilisez ce lien nour consulter vos résultats nendant 7 jours |
|------------------------------------------|---------------------------|---------------------------------------------|-----------------------------------------------------------------|
| Vos identifiants sont les suivants :     | Identifiant de connexior  | n : 630011500-2B708XXX1008                  | otilisez ce lien pour consulter vos resultats perioant 7 jours  |
|                                          |                           |                                             |                                                                 |
|                                          | Mot de passe              | : votre date de naissance au format AAAAN   | 1MJJ                                                            |
|                                          |                           |                                             |                                                                 |
|                                          |                           |                                             |                                                                 |
| 2- Vous voulez accéder à vos résultats à | tout moment pendant 2     | 24 mois en créant votre compte personnel se | écurisé.                                                        |
| - Si vous n'avez pas encore créé de comp | ote personnel et que vous | s souhaitez le créer : <u>CLIQUEZ ICI</u>   | Utilisez ce lien pour créer votre compte personnel              |

Attention : la création de ce compte comporte plusieurs étapes.

o Vous serez d'abord invité(e) à saisir votre adresse e-mail ainsi qu'un mot de passe de votre choix, puis un lien d'activation vous sera envoyé par mail.

- Cliquez dessus ou copiez-le dans votre navigateur pour activer votre compte.
- o Enfin, revenez à l'écran d'accueil du compte personnel et renseignez les informations suivantes :

Identifiant de connexion : 630011500-2B708XXX1008

Mot de passe : votre date de naissance au format AAAAMMJJ

Dans ce cas, le mot de passe (AAAAMMJJ) sert à faire le lien entre le résultat du jour et votre compte personnel nouvellement créé.

Pour les connexions suivantes, vous utiliserez le mot de passe que vous avez choisi lors de la création du compte.

Une fois cette dernière étape réalisée, tous les futurs compte-rendu en provenance du Laboratoire Gen-Bio seront automatiquement rattachés à votre compte personnel.

- N'hésitez pas à consulter le « Besoin d'aide ? » et la rubrique « Comment ça marche ?» de notre site internet : www.genbio.fr
- Si vous avez déjà un compte personnel : CLIQUEZ ICI

Utilisez ce lien si vous avez déjà créé votre compte personnel

Connectez-vous avec votre adresse e-mail et le mot de passe que vous avez choisi.

Information : Un code de sécurité vous sera demandé si vous changez de navigateur ou d'appareil de connexion. Celui-ci vous est transmis par mail à l'adresse ayant servi à la création de votre compte personnel.

Attention : plusieurs dizaines de secondes sont parfois nécessaire pour la réception de ce code (la vitesse de réception dépend de votre connexion et de votre fournisseur d'accès internet), évitez de « cliquer » plusieurs fois. Veillez à toujours utiliser le dernier code de sécurité reçu, celui-ci expire à chaque déconnexion.

Pensez à cocher la case "Se souvenir de cet appareil"

#### Cordialement,

Votre biologiste du Laboratoire Gen-Bio

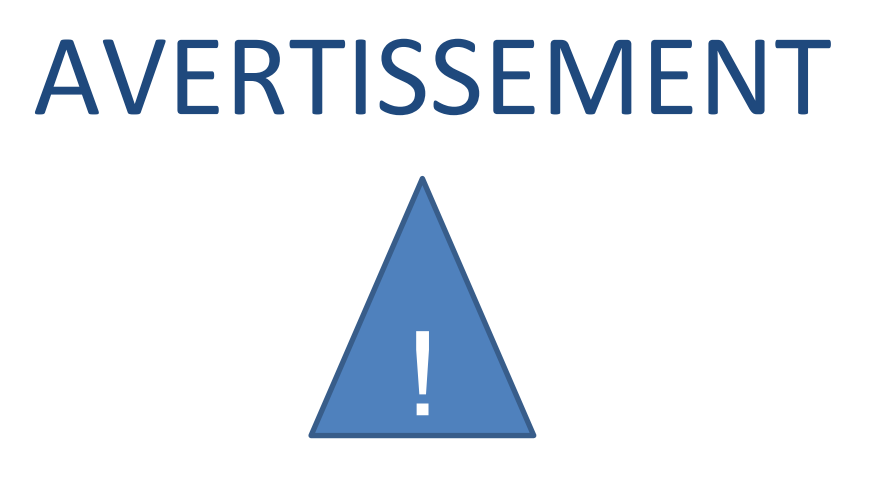

L'adresse mail communiquée au laboratoire est utilisée pour envoyer le ou les mails de notification (1 mail par compte-rendu).

Pour créer votre compte personnel vous pouvez utiliser l'adresse mail de votre choix, elle peut être différente de l'adresse mail de notification.

## Création du compte personnel étape1/4

➡) ACCÉDER À VOTRE COMPTE PERSONNEL

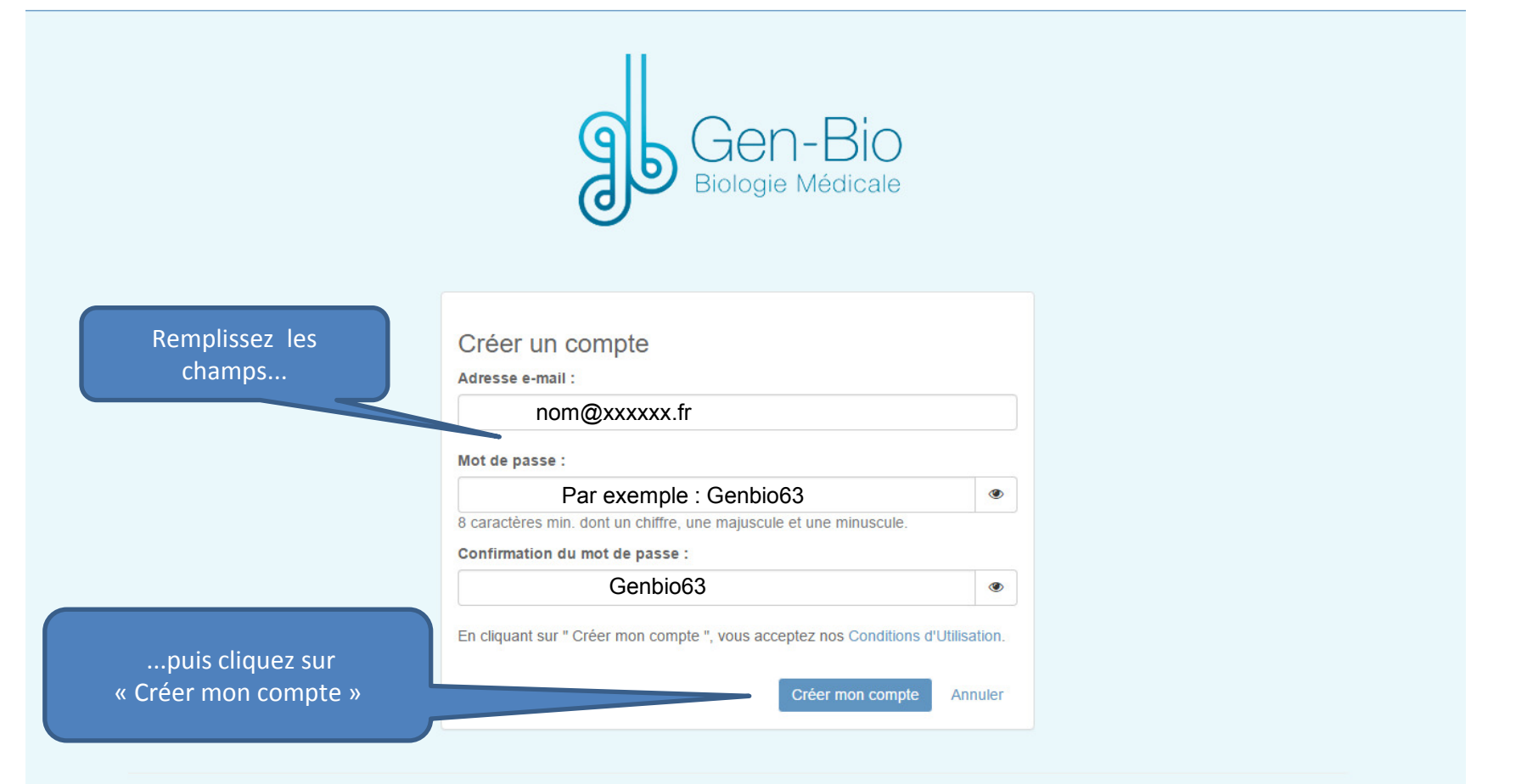

# Validation du compte personnel étape 2/4

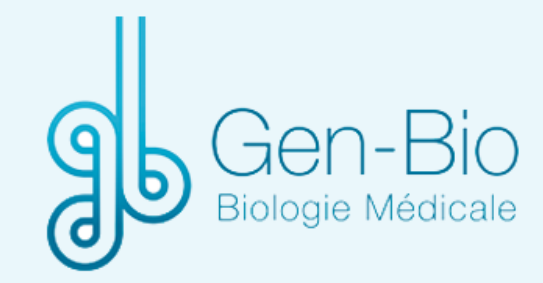

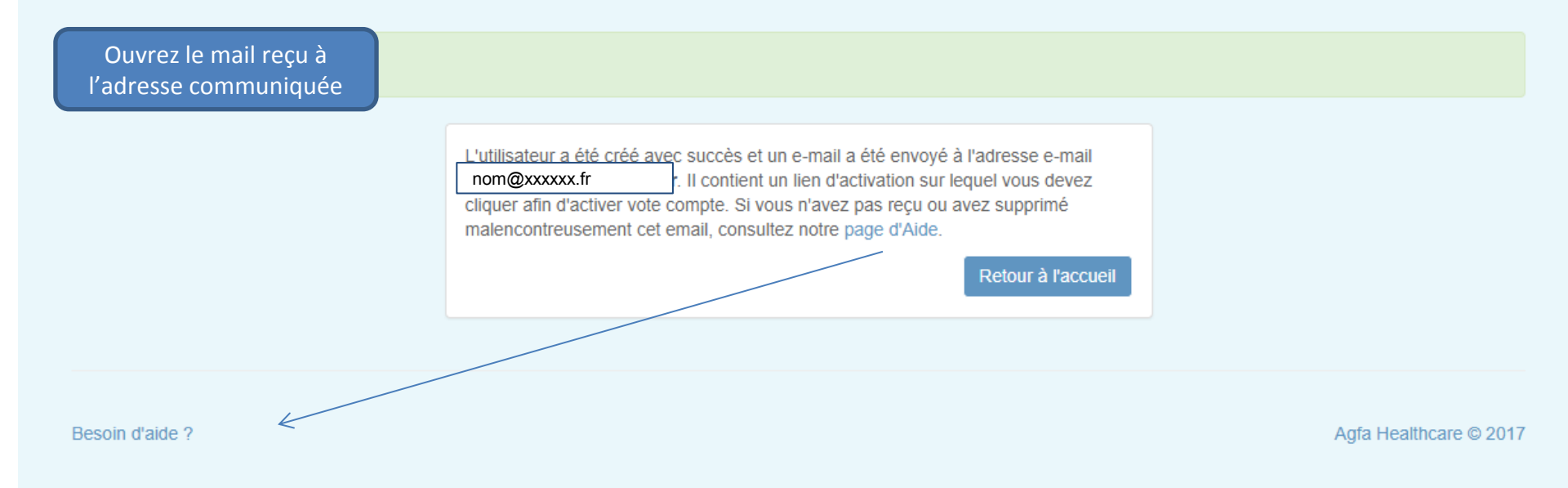

#### Réception du mail d'activation du compte personnel étape 3/4

|                                                                                                    | Plus -                                                      |
|----------------------------------------------------------------------------------------------------|-------------------------------------------------------------|
| Activation du compte Boîte de réception x                                                                                                    |                                                             |
| Gen-Bio - Mes Analyses <ne-pas-repondre@mesanalyses.fr><br/>À moi<br/>Bonjour <u>a nom@xxxxxx.fr</u><br/>Vous venez de créer votre compte sur notre portail.<br/>Pour l'activer, veuillez cliquer sur le lien suivant : <u>https://genbio.mesana</u><br/>Cordialement</ne-pas-repondre@mesanalyses.fr> | Cliquez sur le lien pour activer le portail patient         |
| Cliquez ici pour <u>répondre</u> au message ou le <u>transférer</u>                                                                                                    |                                                             |
| 0,57 Go (1 %) utilisés sur 30 Go<br><u>Gérer</u>                                                                                                    | <u>Règlement du programme</u><br>Fourni par <b>Google</b> ™ |

## Fin de création du compte personnel étape 4/4

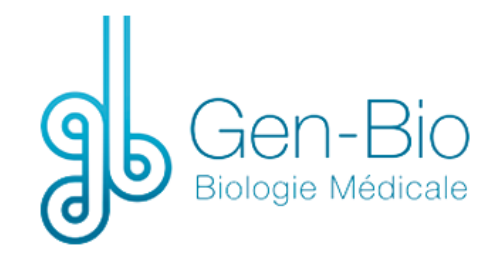

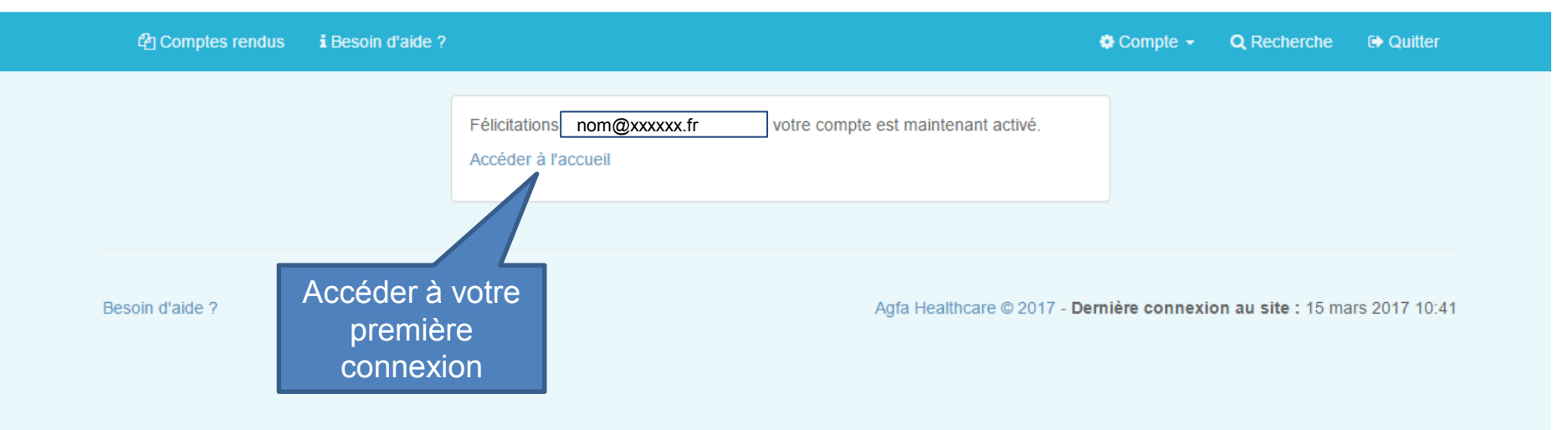

# 1ere connexion

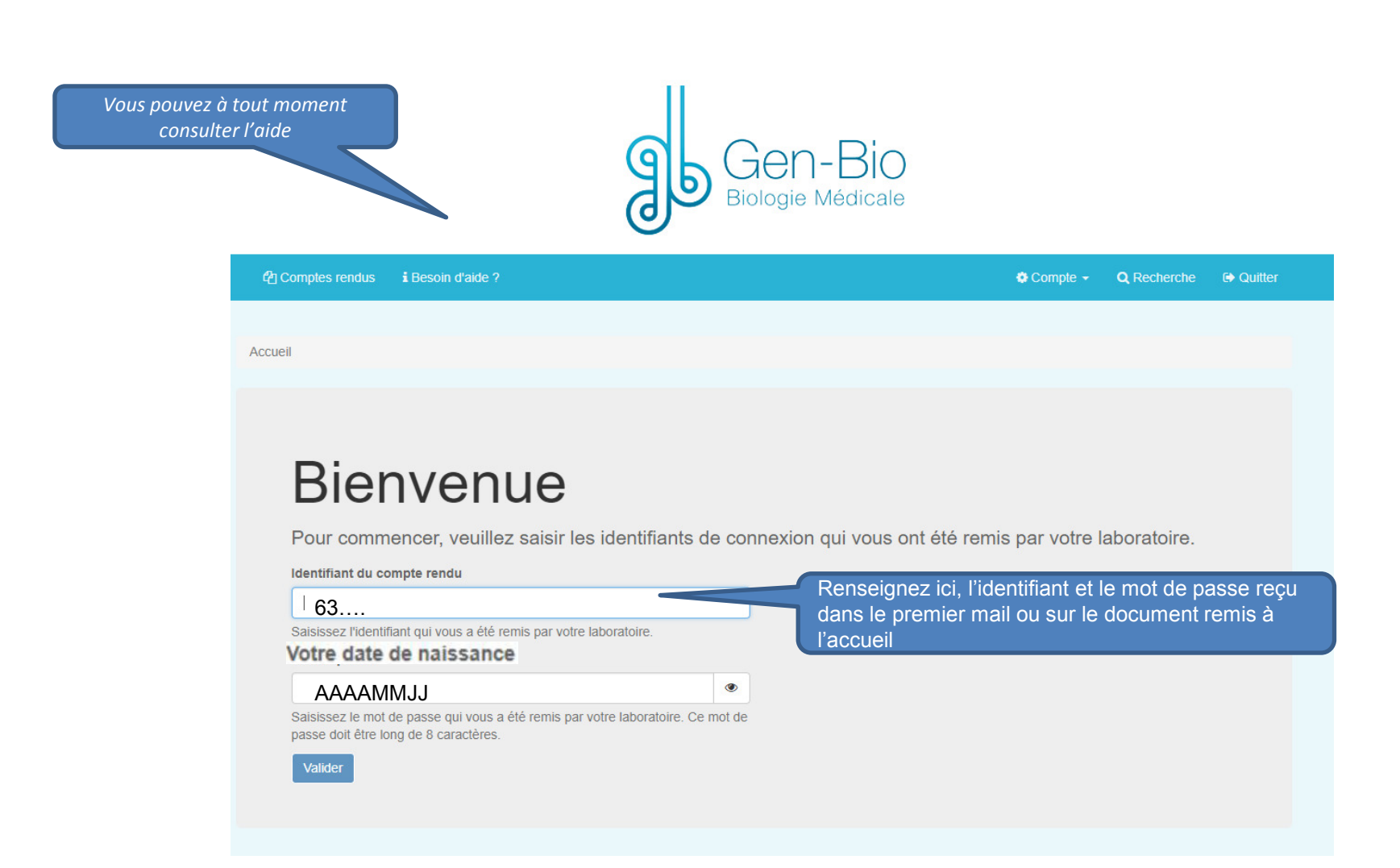

#### Ecran d'accueil du compte personnel

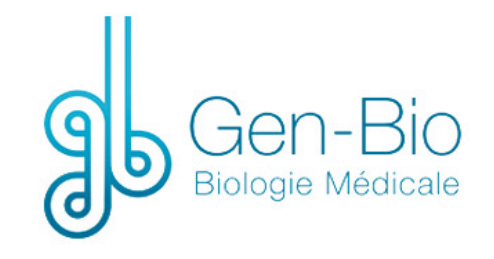

i Besoin d'aide ? 🔅 Compte 👻 **Q** Recherche C Quitter Accueil Prénom NOM Derniers comptes rendus Si le compte rendu que vous attendez n'apparait pas dans votre compte, cliquez ici pour saisir les identifiants de connexion qui vous ont été remis 15 mars 2017, 10:23 **Q** Afficher les détails par votre Laboratoire. . Télécharger le compte rendu Récupérer un compte rendu FD CEDEX 9

### **Connexions suivantes**

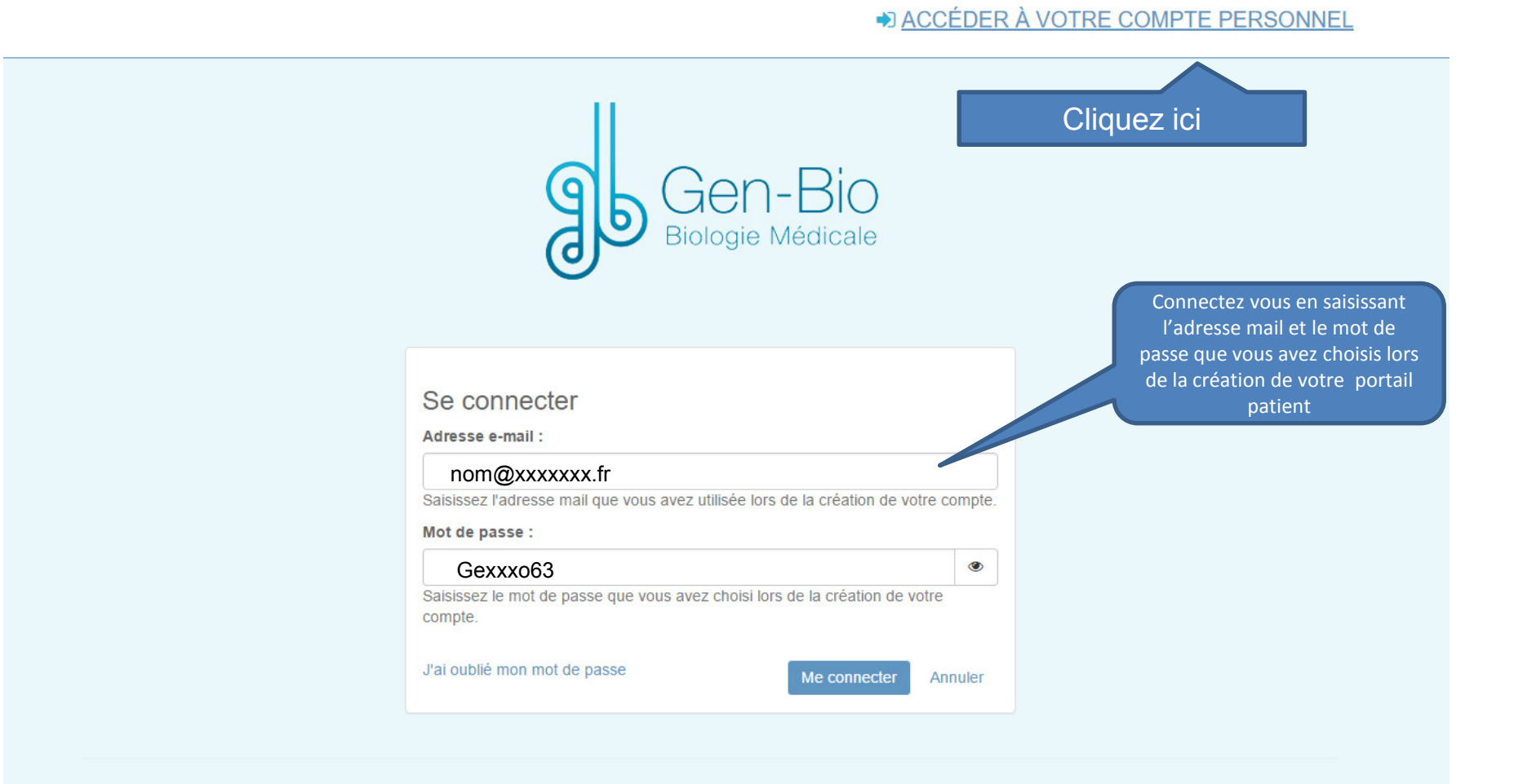

# Authentification

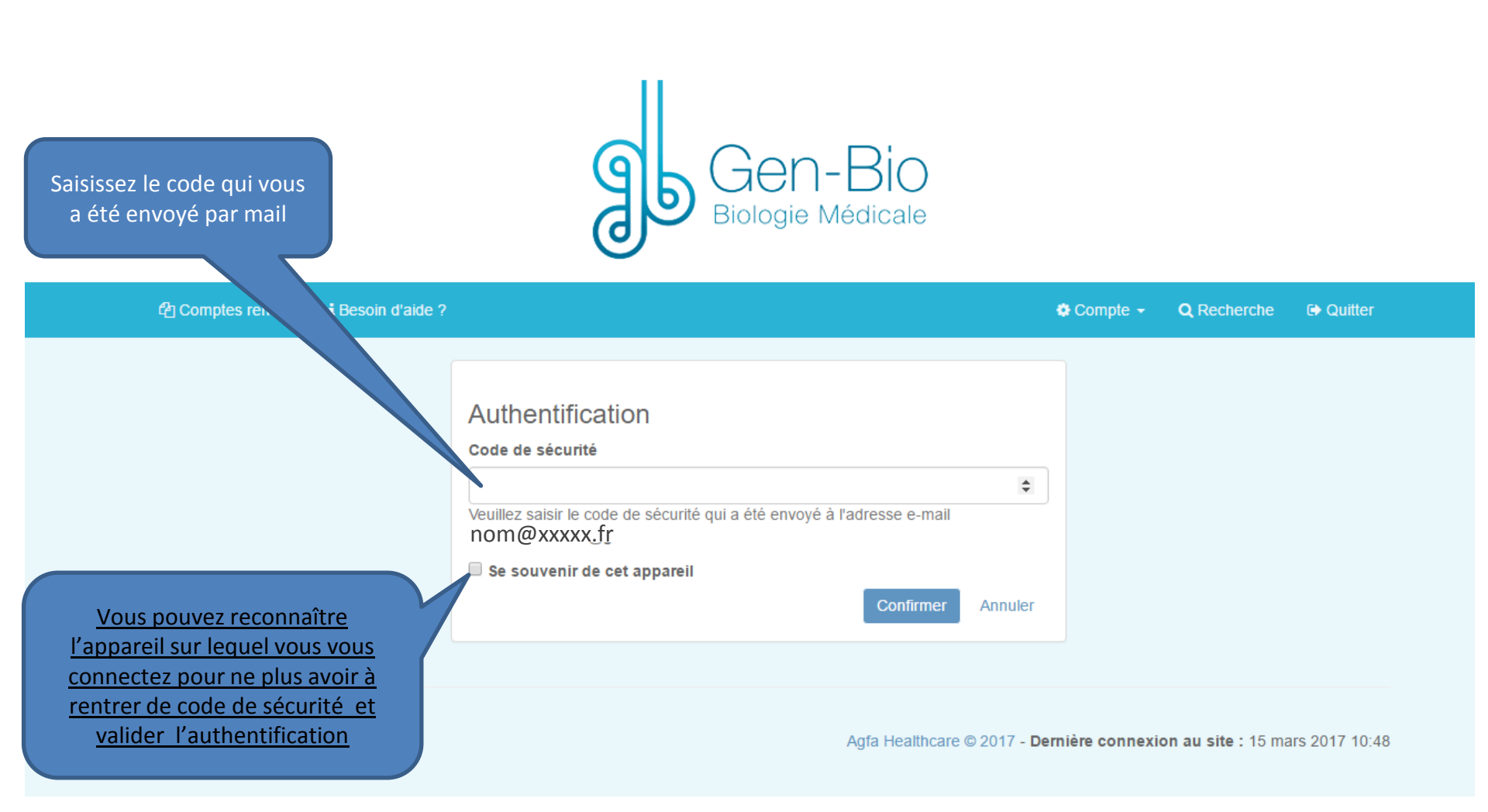

# Ecran d'accueil du compte personnel

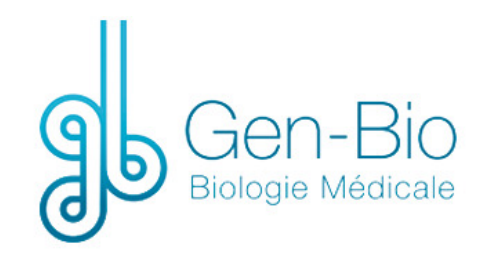

| Comptes rendus i Besoin d'aide ? |                        | Compte - Q Recherche D Quitter                                                                                                   |
|----------------------------------|------------------------|----------------------------------------------------------------------------------------------------|
|                                  |                        |                                                                                                    |
| Accueil                          |                        |                                                                                                    |
|                                  |                        |                                                                                                    |
| Prénom NOM                       |                        |                                                                                                    |
|                                  |                        | Si la compte rendu que veus attendez plannarait                                                                                  |
| Jarniare comptae randue          |                        | She comple renou que vous allendez n'apparait                                                                                    |
| Serniers comples rendus          |                        | pas dans votre compte, cliquez ici pour saisir les                                                                               |
| 15 mars 2017, 10:23              | Q Afficher les détails | pas dans votre compte, cliquez ici pour saisir les<br>identifiants de connexion qui vous ont été remis<br>par votre Laboratoire. |

Besoin d'aide ?

Agfa Healthcare © 2017 - Dernière connexion au site : 15 mars 2017 10:48

Vous pouvez consulter l'aide